# Louisiana Medicaid PDHC Billing

**BETA** 

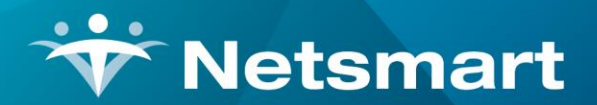

www.ntst.com 1550 East Republic Road Springfield, MO 65804

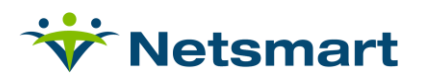

## Contents

| One Time Setup                                   | 3 |
|--------------------------------------------------|---|
| Add Revenue Code/HCPCS codes for PDHC Billing    | 3 |
| Add PDHC charge codes                            | 4 |
| Setup the PDHC Medicaid insurance.               | 5 |
| Configure the Louisiana Medicaid PDHC Option Set | 5 |
| Process                                          | 6 |
| PDHC Charge Replace                              | 6 |

## How to bill Louisiana Medicaid PDHC Claims

LA Medicaid Pediatric Day Health Care (PDHC) claims are billed on the 1500 form. There are unique billing and rounding requirements for these claim types that require special set-up in My Unity Essentials Financial.

For detailed billing instructions and regulatory compliance information, visit the Louisiana Medicaid website: https://www.lamedicaid.com/provweb1/fee\_schedules/feeschedulesindex.htm

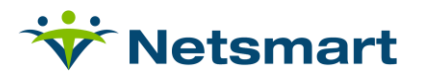

## **One Time Setup**

#### Add Revenue Code/HCPCS codes for PDHC Billing

- Go to File>File Maintenance>Category.
- Click 'Change Type' and set to Revenue Code.
- Press the 'Add' button to add code T1025 (if not already present)
- In Description field type Pediatric Full Day.
- In CPT/HCPCS type **T1025**.
- Click Save

| V Category Maintenance: Revenue                                             | e Code - Browse                                                                                                    |
|-----------------------------------------------------------------------------|----------------------------------------------------------------------------------------------------|
| Category                                                                    |                                                                                                    |
| Code: T1025  Active:  Code: Pediatric Full Day CPT/HCPCS: T1025 Other Code: | Category Type:         C Acuity       C PayRate Type         C County       C Priority         C Denial Reason       C Program         C Diagnosis Grp       C Race         C Disch Reason       C Referral Type         C Disch Condition       C Religion         C Document Type       C Renewal Type         C Insurance Class       C Revenue Code |
| ß <del>⊳</del> ፤ Change <u>T</u> ype                                        | C Language C Schedule Gloup<br>C Language C Schedule Atch<br>C Level Of Care C Schedule Zone<br>C Marital Status C Team Group<br>C Municipality C Unmade Visit<br>C Optional C Work Shift<br>C Payment Type                                                                                                    |
| ♣ Eind ☐ Save ¥ Cancel ♀ Print +                                            | Add – Delete                                                                                                    |

- Press 'Add' and add new code T1026 (if not already present).
- Description: Pediatric Partial Day.
- CPT/HCPCS:**T1026**.
- Click Save.

| Category Maintenance: Revenue C                                                | ode - Browse 📃 🗖                                                                                                    |
|--------------------------------------------------------------------------------|----------------------------------------------------------------------------------------------------|
| Category                                                                       |                                                                                                    |
| Code: T1026  Active:  Code: Pediatric Partial Day CPT/HCPCS: T1026 Other Code: | Category Type:<br>C Acuity C PayRate Type<br>C County C Priority<br>C Denial Reason C Program<br>C Diagnosis Grp C Race<br>C Disch Reason C Referral Type<br>C Disch Condition C Religion<br>C Document Type C Renewal Type |
| r <del>≽</del> i Change Type                                                   | C Insurance Type C Schedule Group<br>C Language C Schedule Match<br>C Level Of Care C Schedule Zone<br>C Marital Status C Team Group<br>C Municipality C Unmade Visit<br>C Optional C Work Shift<br>C Payment Type          |

© 2023 Netsmart Technologies, Inc. Confidential and Proprietary to Netsmart Technologies, Inc.

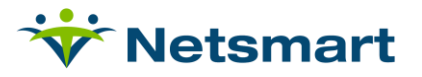

#### Add PDHC charge codes.

- Go to File>File Maintenance>Charge Code.
- Click the Add button and enter PDHCFD as the Code (this code must match the code entered in your clinical system).
- Description: PDHC Full Day
- Modality: Skilled Nursing (unless a separate modality has been created for these services)

| ₩                                                   | Charge: PDHCFD - PDHC Full Day - Browse          |
|-----------------------------------------------------|--------------------------------------------------|
| Charge Bill-Ra                                      | te   Pay-Rate   Revenue-Codes                    |
| Code:<br>Description:<br>Modality:<br>Non-Billable: | PDHCFD Active:   PDHC Full Day   Skilled Nursing |

- Click on the **Bill-Rate** tab and then press the **Add** button.
- Enter a **Start-Date** that is prior to the date claims are to be billed in this system.
- Basis: Visit
- Gross: enter agency's usual and customary rate.
- Net: enter the amount the payer reimburses for this visit.

| Charge: PDHCFD - PDHC Full Day - Browse |                                         |       |        |        |      | _ <b>_</b> × |
|-----------------------------------------|-----------------------------------------|-------|--------|--------|------|--------------|
| Charge Bill-                            | Charge Bill-Rate Pay-Rate Revenue-Codes |       |        |        |      |              |
| Start-Date                              | End-Date                                | Basis | Gross  | Net    | Cost | Net-Ovr      |
| 1/1/2023                                | 12/31/2099                              | Visit | 365.68 | 365.68 |      |              |
|                                         |                                         |       |        |        |      |              |
|                                         |                                         |       |        |        |      |              |

- Go to the 'Revenue-Codes' tab.
- Click the 'Add' button to add a new row.
- Set the Type to 'Medicaid Rev Type' and in the Code column enter the associated Revenue Code.

| <b>∀</b>                  | Charge: PDHCFD - PDHC Full Day - Browse |                    |            |                     | >          |  |
|---------------------------|-----------------------------------------|--------------------|------------|---------------------|------------|--|
| Charge   Bill-Rate   Pay  | -Rate Revenu                            | ie-Codes           |            |                     |            |  |
| Туре                      | Code                                    | Description        | Start-Date | End-Date            | GL-Account |  |
| Medicaid Rev Type         | T1025                                   | Pediatric Full Day | 1/1/2023   | 12/31/2099          |            |  |
| Type<br>Medicaid Rev Type | T1025                                   | Pediatric Full Day | 1/1/2023   | End-Date 12/31/2099 | GL-Acco    |  |
|                           | 1                                       |                    |            | 1                   | ł          |  |
|                           |                                         |                    |            |                     |            |  |
|                           |                                         |                    |            |                     |            |  |
|                           |                                         |                    |            |                     |            |  |
|                           |                                         |                    |            |                     |            |  |

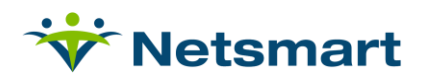

• Repeat these steps for the PDHCPD Partial Day Charge except the Basis should be Time.

Note: The PDHCPD charge should not be in Clinical. Only the PDHCFD charge will be used in Clinical and the Charge Replace routine will be used to create the PDHCFD charges for visits that are not over 6 hours.

#### Setup the PDHC Medicaid insurance.

- Go to File > File Maintenance > Entity, click 'Change Type' and set to Insurance.
- On the Insurance tab for the Louisiana Medicaid payer, confirm the following:
  - Insurance Type: Medicaid Rev Type
  - Financial Class: Medicaid Class"
  - Bill Type: 1500
  - **Payor Type**: 3-Medicaid (Fee for Service)
  - Billing Unit Overrides: Modality selected for the PDHC charge codes (ex. SN) should be set to LA PDHC."

| 💝 Entity Maintenance: Insurance Pl           | DHC - LA PDHC - Bro      | wse              |          |
|----------------------------------------------|--------------------------|------------------|----------|
| Name/Address Insurance Ins-Rate Contact Note | 5                        |                  |          |
| Insurance Type: Medicaid Rev Type            | Billing Unit Overrides:  |                  |          |
| Financial Class: Medicaid Class              | # Modality               | Units            | <b>_</b> |
|                                              | 1 Skilled Nursing        | *LA PDHC         |          |
| Bill Type: 1500                              | 2 Physical Therapy       | N/A              |          |
| Provider #:                                  | 3 Speech Therapy         | N/A              |          |
| Submitter #: LAPDH                           | * Revenue Based on Calcu | Inted Time/Units |          |
| GL A/R Acct #:                               | Clearing House Info:     |                  |          |
| GL Revenue Acct #:                           | Type: None               | Show Payor       |          |
| GL Discount Acct #:                          | Claims:<br>Eligibility:  |                  | <u></u>  |
| PPS Billing: 🗌 Bill Method: Normal 💌         |                          |                  |          |
| Payor Type: 4-Medicaid (HMO)                 | Billing Requirements:    |                  |          |
|                                              |                          |                  |          |
| Find Save X Cancel SPrint                    |                          |                  | ?        |

• On the 'Ins-Rate' tab, charges not covered by this payer should be added with 0 rate and the Allow option not selected, or the Blanket Rate functionality can be used.

#### **Configure the Louisiana Medicaid PDHC Option Set**

• If billing via a clearinghouse, one option set can be used for all payers that have the same billing format (ex. professional) and if both have the same authorization requirements.

© 2023 Netsmart Technologies, Inc. Confidential and Proprietary to Netsmart Technologies, Inc.

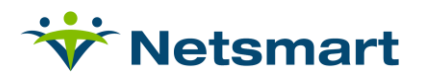

## Process

### **PDHC Charge Replace**

Prior to running Billing Audits in HAS, the PDHC Full Day charges that do not meet Louisiana Medicaid's visit length requirements must be replaced with the PDHC Partial Day charge codes. It is recommended that an Agency <u>Report Group</u> be set up for this routine.

Note: This routine is configured for agencies using the Full Day charge as the default billing code.

• Go to Charge > Auto Charge Generation (or File > Report Groups if setup).

General Options tab

- Auto Generation Type: Charge Replace
- Selection Type: Insurances (select Louisiana Medicaid PDHC payer on the 'Specific Includes' tab)
- Date Selection: current billing period

| 👻 Auto Charge Generation 🗙                                                                                                    |                                                                                  |                                                                       |  |  |
|----------------------------------------------------------------------------------------------------|----------------------------------------------------------------------------------|-----------------------------------------------------------------------|--|--|
| General Options Specific Includes Charge-Replace More Options                                                                           |                                                                                  |                                                                       |  |  |
| Auto Generation Type:<br>C Charge Create<br>C Institution Stay<br>C Charge Split<br>Charge Replace<br>Date Selection:<br>From: 4/1/2023 | Selection Type:<br>C All Records<br>C Patients<br>(• Insurances<br>To: 4/30/2023 | Charge Detail:<br>Cone Per Day<br>Cone Per Patient<br>Cone Per Period |  |  |
| Data Applicable to Each                                                                                                    | Charge Generated:                                                                |                                                                       |  |  |
| Charge: Skilled Nurse Visit HR Time: 0                                                                                                  |                                                                                  |                                                                       |  |  |
| Employee: Nurse, Test  Batch #: 0                                                                                                    |                                                                                  |                                                                       |  |  |
| 0                                                                                                    |                                                                                  |                                                                       |  |  |
| 🛛 😼 Start 🛛 👫 Eind 📼                                                                                                    | = <u>R</u> emove 🎯 <u>P</u> rint                                                 | X Cancel                                                              |  |  |

Charge-Replace tab

- Charge-To-Be-Replaced: PDHC Full Day
- Replacement Charge: PDHC Partial Day

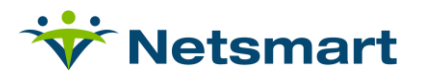

| Auto Charge Generation                     |                      |  |  |  |  |
|--------------------------------------------|----------------------|--|--|--|--|
| General Options Specific Includes Charge-F | Replace More Options |  |  |  |  |
| Charge Replacement:                        |                      |  |  |  |  |
| Charge-To-Be-Replaced                      | Replacement-Charge   |  |  |  |  |
| PDHC Full Day                              | PDHC Partial Day     |  |  |  |  |
| <b>T</b>                                   | <b>_</b>             |  |  |  |  |
|                                            |                      |  |  |  |  |
|                                            | <u> </u>             |  |  |  |  |
|                                            | <b>_</b>             |  |  |  |  |
|                                            |                      |  |  |  |  |
|                                            |                      |  |  |  |  |
|                                            |                      |  |  |  |  |
| 🛛 🙀 Start 🛛 👫 Eind 🖳 Remove 🗳 P            | rint X Cancel        |  |  |  |  |

'More Options' tab- Charge Replace Options

• Only Replace Charges with Time Less Than or Equal to: check and enter 6 so visits less than 6 hours or less will be replaced.

| 👾 Auto Charge Generation                                                                                                    | × |
|----------------------------------------------------------------------------------------------------|---|
| General Options Specific Includes Charge-Replace More Options                                                                                                  |   |
| Charge Create Options:                                                                                                    |   |
| Institution Stay (Room and Board) Options:<br>Fix Charge Override Rates when Charges were Created with Incorrect Rates                                         |   |
| Charge Split Options:                                                                                                    |   |
| Only Split Charge If Visit Length Greater Than: 0                                                                                                    |   |
| ☐ Only Split Charges that Cross Over Time: 12:00 AM 🚖                                                                                                    |   |
| Charge Replace Options:<br>Only Non-Institutionalized Patients w/LOS Days Greater or Equal to: 31 —<br>Only Replace Charges with Time Less Than or Equal to: 6 |   |
|                                                                                                    |   |
| § Start M Eind – Remove 🞯 Print 🗶 Cancel                                                                                                    | ? |

- Press 'Start' and select 'Yes' on the confirmation windows if the number of charges to be replaced appears accurate.
  - If not, select 'No' and adjust the selection criteria.
- After the Auto Charge Replace routine has been run, proceed with running Billing Pre-Audits.
- **Post Audits** and create electronic claims using the option sets configured for these payers.